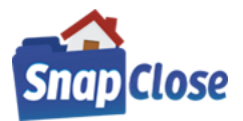

### HOW-TO ADD STEWART TITLE GUARANTY COMPANY CREDENTIALS IN SNAPCLOSE

#### STEP 1:

Open the program and sign in with your SnapClose username & password & click [OK]

| F | lease Log In |                           |         |
|---|--------------|---------------------------|---------|
| ſ | Username:    | UserName                  |         |
| l | Password:    |                           |         |
|   | Company:     | Cornerstone Abstract, LLC | •       |
|   |              | Save My Login Information | 1       |
|   |              | OK Cancel                 |         |
|   |              |                           | v.16619 |

### STEP 2:

Note the left-hand navigation column, under *Preferences* click on the link labeled *User* 

| 🐴 SnapClose Pro , | Company: WFG TEST DB HP               |
|-------------------|---------------------------------------|
| FILES 🕆           |                                       |
| Search            |                                       |
| Recent            |                                       |
| New File          |                                       |
| Calendar          |                                       |
| ORDERS/REM        |                                       |
| Search            |                                       |
| Inbox             |                                       |
| Overdue           |                                       |
| BANKING 🛠         |                                       |
| General           | CS R. CAL                             |
| Remittance        |                                       |
| Reconcile Acct.   |                                       |
| Reconcile E-Rec.  | 1 1 1 1 1 1 1 1 1 1 1 1 1 1 1 1 1 1 1 |
| REPORTS 🔗         |                                       |
| Other             |                                       |
| PREFERENCES 🛠     | 1 42 12 12 12                         |
| Administrator     |                                       |
| User              |                                       |
| CONTACT MGR 🔗     |                                       |
| Search            |                                       |
| HELP 🛠            |                                       |
| Remote Support    |                                       |
| Email Support     |                                       |
|                   |                                       |

#### STEP 3:

Note the User section labeled Partner Integration Settings. Click the down arrow and choose Stewart Title Guaranty Company by selecting "<u>STEWART</u>" under Partner Integration Settings

| Partner: STEWART | • |
|------------------|---|
| User Name:       |   |
| Password:        |   |
| Save/Update      |   |

(CONTINUED ON NEXT PAGE)

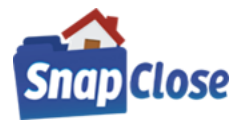

#### STEP 4:

Enter your Stewart Title Guaranty Company [User Name] & [Password], then click [Save/Update]

| Partner Integ | Partner Integration Settings |             |  |  |  |  |  |  |
|---------------|------------------------------|-------------|--|--|--|--|--|--|
| Partner:      | STEWART                      | ▼           |  |  |  |  |  |  |
| User Name:    | SC17FS1ES1EFi@dex.p          |             |  |  |  |  |  |  |
| Password:     | ******                       |             |  |  |  |  |  |  |
|               |                              | Save/Update |  |  |  |  |  |  |

\*Note, repeat steps 1 through 4 for <u>each</u> SnapClose user utilizing integration for Stewart Title Guaranty Company

#### HOW-TO ADD STEWART TITLE GUARANTY COMPANY AS AN UNDERWRITER ON A FILE IN SNAPCLOSE

#### STEP 1:

Open or create a file; making sure to add the file's Profile tab data including:

- a) Lender party and enter a [Loan Number] to be included on the requested form(s) and
- b) Underwriter set to [Stewart Title Guaranty Company]

| Branch:      | CMS Title Agency (Rumson)      | - |
|--------------|--------------------------------|---|
| Underwriter: | Stewart Title Guaranty Company | • |
| File Status: | System Generated               | - |

#### STEP 2:

Enter a [*Closing Date*:] as this date is mandatory for generating the CPL and/or Policy Jacket, if the closing date has not been determined – add Today's Date from the Closing Date drop down arrow

| Closing Informatio | n<br>05/30/20 | ▼ 9:00 | O PM |
|--------------------|---------------|--------|------|
| Closer:            |               |        | -    |
| Notary:            |               |        | •    |
| Closing Place:     | None          |        |      |
| Closing Complete   | d.: 🗖         |        |      |

\*Note; you may always change the [Closing Date] at any time in SnapClose

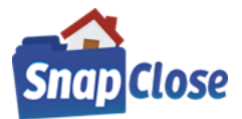

### HOW TO CREATE THE STEWART TITLE GUARANTY COMPANY - CPL IN SNAPCLOSE

### STEP 1 {GENERATING THE CPL}:

Click on the Commitment tab and click the button labeled [CPL] at the bottom right-hand side of the window

| Profile    | Orders & Reminders | Commitment Invoice       | e CD 1099      | Disburse | Policy Doc | s Notes Time | Lender Exchange |
|------------|--------------------|--------------------------|----------------|----------|------------|--------------|-----------------|
| Fill Using |                    |                          | 👻 Time         |          | Expiration | <b>▼</b> E   | mail Alerts     |
|            |                    | — Date '                 |                | — IQ PM  | Date       | _            |                 |
|            |                    |                          |                |          |            |              |                 |
|            |                    |                          |                |          |            |              |                 |
|            |                    |                          |                |          |            |              |                 |
|            |                    |                          |                |          |            |              |                 |
|            |                    |                          |                |          |            |              |                 |
|            |                    |                          |                |          |            |              | _               |
| Show: 🔽    | Vesting 🔽 Legal/Pr | operty Description 🔽 Rec | quirements 🔽 E | ceptions | Mortgages  | Surveys CPL  |                 |
| -          |                    |                          |                |          |            |              |                 |

### STEP 2-a {REQUEST CPL WINDOW APPEARS}:

You will see all the data pulled from the file's Profile tab

However, there are a few items at the top of the window that needs to be selected by choosing the information from the drop-down lists;

- a) Agency: chose from drop-down list if more than one agency;
- b) *Location*: chose from drop-down list if more than one location;
- c) **Branch**: chose from drop-down list if more than one branch;
- d) **Covered Party**: chose from drop-down list which party (Lender, Buyer/Borrower, etc.) the CPL is going to cover, note the covered parties are determined for the State of the property on the file;
- e) *Form:* drop-down arrow lists the CPL types available for the State of the property on the file
- c) Click on [*Order CPL*] button

| 📉 Request CPL  |                          |                        |              |      |         |                                                       |
|----------------|--------------------------|------------------------|--------------|------|---------|-------------------------------------------------------|
| Agency: Stewa  | rtAccess Test Agency     |                        | Location:    | St   | ewartAo | ccess Test Agency Inc - 1980 Post Oak Suite 800 💌     |
|                |                          |                        | Branch:      |      | orp Adm | hin Office                                            |
| Loan #: 003158 | Loan Amount: 200000      | Covered Party:         | ender        | •    | Form:   | NJ Single Transaction Closing Service Letter CSL      |
| Name: Valle    | v National Bank          | Address: 1334 U.S. Hin | hway 22 Fast |      |         | Buyer/Borrower:                                       |
| City: North    | Plainfield               | State: NEW JERSEY      | Zip:         | 0706 | 0       | Evelyn A. Cassidy, Thomas H. Cassidy<br>Seller/Owner: |
|                |                          |                        |              |      |         | Jonathan Price, Patricia Price                        |
|                |                          |                        |              |      |         | C Secondary Agency C Approved Attorney                |
| Lender Its su  | uccessors and/or assigns |                        |              |      |         | None                                                  |
| Language       |                          |                        |              |      |         | Order CPL Submit Date:                                |
| L              |                          |                        |              |      |         |                                                       |
|                |                          |                        |              |      |         |                                                       |
|                |                          |                        |              |      |         |                                                       |

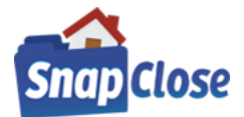

### STEP 2-b [continued]:

Additional information may be needed:

- a) **Secondary Agency, Approved Attorney, None**: chose by selecting the appropriate radio button as to which applies to the CPL being ordered;
- b) Lender Information: enter any changes necessary for the Lender information being pulled from the Lender party as entered in the Profile tab

| 📉 Request                       | CPL                           |                                             |       |                   |      |        | ×                                                                                                    |
|---------------------------------|-------------------------------|---------------------------------------------|-------|-------------------|------|--------|----------------------------------------------------------------------------------------------------|
| Agency:                         | StewartAccess Test Agency     |                                             | -     | Location:         | St   | ewartA | ccess Test Agency Inc - 1980 Post Oak Suite 800 💌                                                          |
|                                 |                               |                                             |       | Branch:           | Co   | rp Adm | nin Office                                                                                                 |
| Loan #: 003                     | 3158 Loan Amount: 200000      | Covered Party:                              | ender | ·                 | •    | Form:  | NJ Single Transaction Closing Service Letter CSL 💌                                                         |
| City:                           | Valley National Bank          | Address: 1334 U.S. Hig<br>State: NEW JERSEY | hway  | 22 East<br>V Zip: | 0706 | 0      | Buyer/Borrower:<br>Evelyn A. Cassidy, Thomas H. Cassidy<br>Seller/Owner:<br>Jonathan Price, Patricia Price |
| Lender<br>Successor<br>Language | Its successors and/or assigns |                                             |       |                   |      |        | C Secondary Agency C Approved Attorney<br>None Order CPL Submit Date:                                      |
|                                 |                               |                                             |       |                   |      |        |                                                                                                    |

### STEP 2-c [continued]:

Static Information from the file:

- a) Loan #: pulled from the Lender party on the Profile tab, any changes necessary go to the Profile tab, edit the Lender Loan #;
- b) *Loan Amount*: pulled from the Lender party on the Profile tab, any changes necessary go to the Profile tab, edit the Lender Principal Amount;
- c) **Buyer/Borrower**: the names of the Parties as entered on the Profile tab, any changes necessary go to the Profile tab and edit the parties
- d) **Seller/Owner**: the names of the Parties as entered on the Profile tab, any changes necessary go to the Profile tab and edit the parties

| Request CPL                   |                      |                    |         |           |          |                                                     | × |
|-------------------------------|----------------------|--------------------|---------|-----------|----------|-----------------------------------------------------|---|
| Agency: StewartAc             | cess Test Agency     |                    | -       | Location: | StewartA | tAccess Test Agency Inc - 1980 Post Oak Suite 800 💌 | ] |
|                               |                      |                    |         | Branch:   | Corp Ad  | dmin Office                                         | [ |
| Loan #: 003158                | Loan Amount: 200000  | Covered Party:     | Lender  | ·         | Form:    | NJ Single Transaction Closing Service Letter CSL    | ⊡ |
| Name: Valley Na               | tional Bank          | Address: 1334 U.S. | Highway | 22 East   |          | Buyer/Borrower:                                     |   |
| City: North Plai              | nfield               | State: NEW JER     | SEY     | ▼ Zip:    | 07060    | Seller/Owner:                                       |   |
|                               |                      |                    |         |           |          | Secondary Agency C Approved Attorne                 | y |
| Lender Its succe<br>Successor | ssors and/or assigns |                    |         |           |          | • None                                              |   |
| Language                      |                      |                    |         |           |          | Order CPL Submit Date:                              |   |
|                               |                      |                    |         |           |          |                                                     |   |
|                               |                      |                    |         |           |          |                                                     |   |

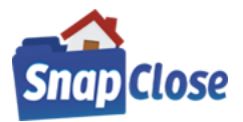

#### STEP 3:

| Order th              | ne CPL by clicking o          | on [ <u>Order CPL]</u>     |            |          |                                                         |
|-----------------------|-------------------------------|----------------------------|------------|----------|---------------------------------------------------------|
| 📉 Request             | CPL                           |                            |            |          | ×                                                       |
| Agency:               | StewartAccess Test Agency     | , <u> </u>                 | Location:  | StewartA | ccess Test Agency Inc - 1980 Post Oak Suite 800 💌       |
|                       |                               |                            | Branch:    | Corp Adn | nin Office                                              |
| Loan #: 00            | 3158 Loan Amount: 2           | 200000 Covered Party: Lend | er _       | Form:    | NJ Single Transaction Closing Service Letter CSL        |
| Name:                 | Valley National Bank          | Address: 1334 U.S. Highwa  | ay 22 East | 7000     | Buyer/Borrower:<br>Evelyn A. Cassidy, Thomas H. Cassidy |
| City.                 | North Plainfield              | State: NEW JERSEY          | ✓ Zip: [C  | 7060     | Seller/Owner:<br>Jonathan Price, Patricia Price         |
| Lender                | Its successors and/or assigns |                            |            |          | C Secondary Agency C Approved Attorney<br>None          |
| Successor<br>Language |                               |                            |            |          | Order CPL Submit Date:                                  |
|                       |                               |                            |            |          |                                                         |
|                       |                               |                            |            |          |                                                         |

"Order CPL" window come up to confirm the Request has been processed, Click [OK]

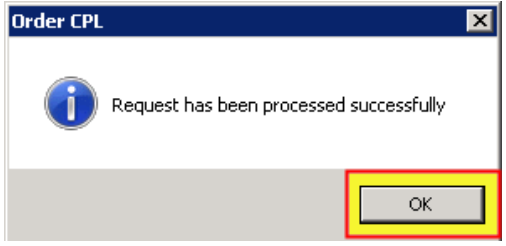

#### STEP 4:

The CPL document is saved and can be opened in the Docs tab.

The CPL document can also be opened right from the "*Request CPL*" window by clicking on [<u>View CPL</u>] Click [<u>Close</u>] to exit

| Reques               | t CPL                         |                            |           |            |                                 | ×        |
|----------------------|-------------------------------|----------------------------|-----------|------------|---------------------------------|----------|
| Agency:              | StewartAccess Test 2          | •                          | Location: | StewartAcc | ess Test 2 - 4006 Barrett Drive | •        |
|                      |                               |                            | Branch:   | None       |                                 | •        |
| Loan #: 00           | 03158 Loan Amount: 200000     |                            |           |            |                                 |          |
| Lender Ir            | nformation                    |                            |           |            | 1                               |          |
| Name:                | Valley National Bank          | Address: 1334 U.S. Highway | 22 East   |            |                                 |          |
| City:                | North Plainfield              | State: NEW JERSEY          | ▼ Zip: 0  | 07060      |                                 |          |
|                      |                               |                            |           |            |                                 |          |
|                      |                               |                            |           |            |                                 |          |
| Lender               | Its successors and/or assigns |                            |           |            |                                 |          |
| Successo<br>Language | e l                           |                            |           |            | Void CPL Submit Date: 2/25/2019 | View CPL |
|                      |                               |                            |           |            |                                 |          |
|                      |                               |                            | Close     |            |                                 |          |
|                      |                               |                            |           |            |                                 |          |

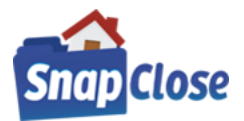

#### STEP 5:

## [Void CPL] button

If you need to make any changes to the CPL, e.g. Borrower name(s), Lender, loan number, or even the property address, you need to make the change on the Profile tab first and then open the [<u>CPL</u>], then click on [<u>Void CPL</u>];

| 🗥 Reques                       | st CPL                             |                            |           |           |                                  | ×        |
|--------------------------------|------------------------------------|----------------------------|-----------|-----------|----------------------------------|----------|
| Agency:                        | StewartAccess Test 2               | T                          | Location: | StewartAc | cess Test 2 - 4006 Barrett Drive | •        |
|                                |                                    |                            | Branch:   | None      |                                  | -        |
| Loan #: 0                      | 03158 Loan Amount: 200000          | )                          |           |           |                                  |          |
| Name:                          | Valley National Bank               | Address: 1334 U.S. Highway | 22 East   |           |                                  |          |
| City:                          | North Plainfield                   | State: NEW JERSEY          | Zip:      | 07060     |                                  |          |
| Lender<br>Successo<br>Language | Its successors and/or assigns<br>e |                            |           |           | Void CPL Submit Date: 2/25/2019  | View CPL |
|                                |                                    |                            | Close     |           |                                  |          |

Void CPL window will open where a Reason radio button must be selected; click on [Void CPL] to complete the process

| V | /oid CPL - 984304278 |      |
|---|----------------------|------|
|   | Reason               |      |
|   | Created in Error     |      |
|   | C Coverage Declined  |      |
|   | C Duplicate          |      |
|   | O No longer applies  |      |
|   |                      |      |
|   | Void CPL C           | lose |

## Then follow steps 2 through 4 to generate a new CPL with the updated information

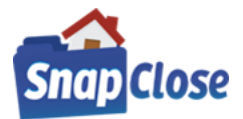

### HOW TO CREATE THE STEWART TITLE GUARANTY COMPANY - OWNER POLICY JACKET IN SNAPCLOSE

#### STEP 1 {GENERATING THE POLICY JACKET}:

Click on the Policy tab;

- a) the "Policy Jacket" window will open; select the [Agency:] & [Location:] from the drop-down lists, if necessary
- b) click on [*OK*] to continue

| Policy Jacket |                                           |
|---------------|-------------------------------------------|
| Agency:       | StewartAccess Test 2                      |
| Location:     | StewartAccess Test 2 - 4006 Barrett Drive |
|               | OK Cancel                                 |

- b) "Owner Policy" section is at the top which includes the [Policy #] field which will automatically populate with the Policy Jacket number issued on the ordered Jacket
- c) "Loan Policies" section where like the Owner Policy includes the [Policy #] field which will automatically populate with the Policy Jacket number issued on the ordered Jacket

| Profile | e Orders & Remind  | ders Commitment | Invoice CD        | 1099 Disburse | E-Record Policy | Docs Notes | Tasks Courier | Lender Exchange |
|---------|--------------------|-----------------|-------------------|---------------|-----------------|------------|---------------|-----------------|
| -Own    | er Policy:         |                 |                   |               |                 | J          |               |                 |
|         | Amount \$30        | 0,000.00        |                   |               |                 |            |               |                 |
|         | Policy #           | De              | ed From           |               |                 |            |               |                 |
|         | Effective Date     | ✓ Is            | sued To           |               |                 |            |               |                 |
|         | Document Date      | •               |                   |               |                 |            |               |                 |
|         | Recorded Date      | <b>•</b>        | Book              | Page          |                 | Ir         | nstrument #   |                 |
| Pol     | icy Jacket Type    |                 |                   | <b>-</b>      | Submit Date     |            |               |                 |
|         | Ord                | er Jacket       |                   |               |                 |            |               |                 |
| Loan    | Policies:          |                 |                   |               |                 |            |               |                 |
| Т       | уре                |                 | Lender            |               | Amount          |            | Policy#       |                 |
|         | Primary            |                 | Valley National B | lank          | \$200,000.00    |            |               |                 |
|         | Policy #           |                 | Mortgage From     |               |                 |            |               |                 |
|         | Effective Date     | -               |                   |               |                 |            |               |                 |
|         | Document Date      | -<br>-          |                   |               |                 |            |               |                 |
|         | Recorded Date      | ·               | Book              | 1             | Page            | In         | strument #    |                 |
|         | Policy Jacket Type |                 |                   | -             | Submit Date     |            |               |                 |
|         |                    | Order Jacket    |                   |               |                 |            |               |                 |
|         |                    |                 |                   |               |                 |            |               |                 |

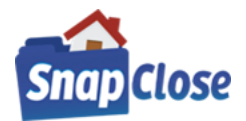

### STEP 2:

In the Owner Policy section, click on the drop-down arrow in the field labeled [*Policy Jacket Type*] and choose the Owner's Policy Jacket for which is applicable to the file.

(\*Note, the list of owner's policy jackets are populated by Stewart Title Guaranty Company and may be different from the below list depending on the property's "*State.*")

| -00 | vner Policy:      |                          |                               |                             |                          |              |  |
|-----|-------------------|--------------------------|-------------------------------|-----------------------------|--------------------------|--------------|--|
|     | Amount            | \$300,000.00             |                               |                             |                          |              |  |
|     | Policy #          |                          | Deed From                     | Jonathan Price and Patricia | Price, husband and wife  |              |  |
|     | Effective Date    |                          | <ul> <li>Issued To</li> </ul> | Evelyn A. Cassidy and Tho   | mas H. Cassidy, wife and |              |  |
|     | Document Date     |                          | -                             |                             |                          |              |  |
|     | Recorded Date     | 02/25/2019               | - Book                        | Page                        |                          | Instrument # |  |
| P   | olicy Jacket Type |                          |                               | <u>T</u>                    | Submit Date              |              |  |
|     |                   | (None)<br>NJRB 1-10 U.S. | Policy 4-15-2014              |                             | <u>n</u>                 |              |  |
|     |                   | NJRB 1-15 Own            | ers Policy 9-10-20            | 07                          |                          |              |  |
|     |                   | NJRB 1-16 Hom            | eowners Policy 5-             | 15-2014                     | J                        |              |  |

### STEP 3:

After selecting the appropriate Owner's "Policy Jacket Type", Click on [Order Jacket] button

| Owner Policy:      |                |                               |                             |                             |              |  |
|--------------------|----------------|-------------------------------|-----------------------------|-----------------------------|--------------|--|
| Amount             | \$300,000.00   |                               |                             |                             |              |  |
| Policy #           |                | Deed From                     | Jonathan Price and Patricia | Price, husband and wife     |              |  |
| Effective Date     |                | <ul> <li>Issued To</li> </ul> | Evelyn A. Cassidy and Tho   | mas H. Cassidy, wife and hu | sban         |  |
| Document Date      |                | •                             |                             |                             |              |  |
| Recorded Date      | 02/25/2019 ·   | <ul> <li>Book</li> </ul>      | Page                        |                             | Instrument # |  |
| Policy Jacket Type | NJRB 1-15 Owne | ers Policy 9-10-20            | 07 👻                        | Submit Date                 |              |  |
|                    | Order Jacket   |                               |                             |                             |              |  |

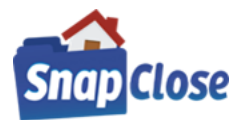

#### STEP 4:

The "Request Policy Jacket" window will appear, there are multiple data fields on this window to be completed. (\*Note, mandatory fields are noted as red labels. The rest of the fields are requested but not mandatory.)

- a) "Request Policy Jacket" window shows the Owner's Policy fields to be completed:
  - 1) [Policy Amount:] mandatory field will be populated with the Purchase Price of the file
  - 2) [*Effective Date*:] mandatory field will be populated with the closing date entered on the Profile Tab
  - \*Note; there is an [*Effective Date*:] drop-down list that also includes the *Recorded Date* as an option, (if entered)
  - 3) [Actual Premium:] mandatory field will need to be *populated by the agent*

\*Note; the premiums are calculated on the Invoice tab and the premium amount is entered in this field

4) [<u>Actual Remittance</u>:] – although not a mandatory field, it will need to be <u>populated by the agent</u> or the user will be advised to immediately go Stewart Title's website to complete the transaction upon clicking on the [<u>Order Policy Jacket</u>] button, via the "Order Message" as shown below

| Order Message                                                                                                    | <b>_</b> |
|----------------------------------------------------------------------------------------------------|----------|
| Transaction information is either missing or invalid. You may either cancel and<br>correct the issue or press OK to open Stewart's web page to complete your order.<br>Stewart response message: (Jacket Issue Failure: MW Errors - An actual premium,<br>actual remittance and trans code are required for jacket pricing.) |          |
| OK Cance                                                                                                    | !        |

5) [Transaction Code:] – although not a mandatory field, it will need to be populated by the agent or the program will try to enter the transaction code, however if that is not possible the user will be directed to Stewart Title's website as noted above

(\*Note, it is the agent's responsibility to review and make sure the correct information is entered.)

b) Press [Order Policy Jacket]

| Request Policy Jack    | et                         |                                        | 23 |
|------------------------|----------------------------|----------------------------------------|----|
| Policy Jacket Type: N. | JRB 1-15 Owners Policy 9-1 | 0-2007                                 |    |
| Policy Amount:         | \$300,000                  | Effective Date: 2/22/2019 Closing Date | -  |
| Actual Premium         | \$535                      | Actual Remittance: \$80.25             |    |
| Transaction Code:      | 401                        |                                        |    |
|                        |                            |                                        |    |
|                        |                            |                                        |    |
| •                      |                            | III                                    | Þ  |
|                        |                            | Order Policy Jacket Close              |    |

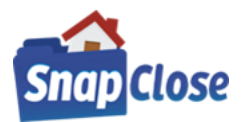

### STEP 5:

"Policy Jacket" request processed confirmation window and click [OK]

| Policy Jacket                           | × |
|-----------------------------------------|---|
| Request has been processed successfully |   |
| ОК                                      |   |

### STEP 6:

[Policy #] populates automatically; [Policy Jacket Type] and [Submit Date] populates for reference

| Owner Policy:      |                    |                |                     |                     |                       |              |  |
|--------------------|--------------------|----------------|---------------------|---------------------|-----------------------|--------------|--|
| Amount             | \$300,000.00       |                |                     |                     |                       |              |  |
| Policy #           | O-0000-984347561   | Deed From      | Jonathan Price and  | Patricia Price, hus | band and wife         |              |  |
| Effective Date     | -                  | Issued To      | Evelyn A. Cassidy a | nd Thomas H. Ca     | ssidy, wife and husba |              |  |
| Document Date      | -                  |                |                     |                     |                       |              |  |
| Recorded Date      | 02/25/2019 👻       | Book           |                     | Page                |                       | Instrument # |  |
| Policy Jacket Type | NJRB 1-15 Owners P | olicy 9-10-200 | 7                   | 👻 Submit D          | ate 2/25/2019 3:03 P  |              |  |
|                    | Void Jacket        |                | View Document       |                     |                       |              |  |

### STEP 7:

The Owner's Policy Jacket document is saved and can be opened in the Docs tab. The Owner's Policy Jacket document can also be opened right from the Policy Tab window by clicking on [*View Document*] button.

| _ | Owner Folicy.      |                    |                |                      |                                 |                  |              |  |
|---|--------------------|--------------------|----------------|----------------------|---------------------------------|------------------|--------------|--|
|   | Amount             | \$300,000.00       |                |                      |                                 |                  |              |  |
|   | Policy #           | O-0000-984347561   | Deed From      | Jonathan Price and F | Patricia Price, husband         | d and wife       |              |  |
|   | Effective Date     | •                  | Issued To      | Evelyn A. Cassidy a  | nd Thomas H. Cassidy            | , wife and husba |              |  |
|   | Document Date      | •                  |                |                      |                                 |                  |              |  |
|   | Recorded Date      | 02/25/2019 👻       | Book           |                      | Page                            |                  | Instrument # |  |
|   | Policy Jacket Type | NJRB 1-15 Owners P | olicy 9-10-200 | 7                    | <ul> <li>Submit Date</li> </ul> | 2/25/2019 3:03 P |              |  |
|   |                    | Void Jacket        |                | View Document        |                                 |                  |              |  |

### STEP 8:

### [Void Jacket] button

If you need to make any changes to the Owner's Policy Jacket, e.g. Policy Amount, Effective Date, Insured name(s), etc. you need to press [Void Jacket] and make any changes, SnapClose will delete the prior Owner's Policy Jacket in the Docs tab so there will be no duplicates.

| Owner Folicy.      |                        |   |                                         |
|--------------------|------------------------|---|-----------------------------------------|
| Amount             | \$300,000.00           |   |                                         |
| Policy #           | OP03064878             |   | Deed From Patricia Price, single woman  |
| Dated              | Remitted Date          | • | Issued To Thomas H. Cassidy, single man |
| Recorded           | <b>–</b> @             |   | ▼ Book Page Inst #                      |
| Policy Jacket Type | Owners Policy Standard | - | Submit Date                             |
|                    | Void Jacket            |   | View Document                           |
|                    |                        |   |                                         |

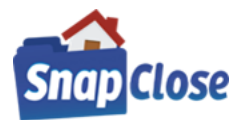

### STEP 8: (CONTINUED)

[Void Jacket] button

After clicking on the [*Void Jacket*] button, the Void Policy Jacket window will open where a [Void Reasons] radio button must be selected; click on [*Void Policy Jacket*] to complete the process

| 📉 Void Policy Jacket - O-0000-984347561 🛛 🕅 |                         |                               |  |  |  |  |
|---------------------------------------------|-------------------------|-------------------------------|--|--|--|--|
| Policy Jacket Type: NJRB 1-15 Owners        | Policy 9-10-2007        |                               |  |  |  |  |
| Void Reasons<br>Cancelled Due to Revision   | C Entered in Error      | O Jacket Data or Type Changed |  |  |  |  |
| C Jacket Not Issued                         | C Transaction Cancelled | O Other                       |  |  |  |  |
|                                             |                         |                               |  |  |  |  |
|                                             | Voir                    | 1 Policy Jacket Close         |  |  |  |  |
|                                             |                         |                               |  |  |  |  |

Then follow steps 2 through 5 to generate a new Owner's Policy Jacket with the updated information

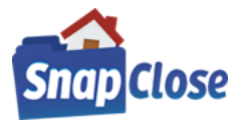

### HOW TO CREATE THE STEWART TITLE GUARANTY COMPANY - LOAN POLICY JACKET IN SNAPCLOSE

#### **STEP 1 {GENERATING THE POLICY JACKET}:**

Click on the Policy tab;

- a) the "Policy Jacket" window will open; select the [Agency:] & [Location:] from the drop-down lists, if necessary
- b) click on [*OK*] to continue

| Policy Jacket |                                           |
|---------------|-------------------------------------------|
| Agency:       | StewartAccess Test 2                      |
| Location:     | StewartAccess Test 2 - 4006 Barrett Drive |
|               | OK Cancel                                 |

- b) "Owner Policy" section is at the top which includes the [Policy #] field which will automatically populate with the Policy Jacket number issued on the ordered Jacket
- c) "Loan Policies" section where like the Owner Policy includes the [Policy #] field which will automatically populate with the Policy Jacket number issued on the ordered Jacket

| P | Profile  | Orders & Re     | minders     | Commitment | Invoice    | CD         | 1099 | Disburse   | E-Record    | Policy | Docs | Notes | Tasks     | Courier      | Lende | er Exchange |
|---|----------|-----------------|-------------|------------|------------|------------|------|------------|-------------|--------|------|-------|-----------|--------------|-------|-------------|
| E | Owne     | r Policy:       |             |            |            |            |      |            |             |        |      |       |           |              |       |             |
|   |          | Amount          | \$300,000.0 | 0          |            |            |      |            |             |        |      |       |           |              |       |             |
|   |          | Policy #        |             | Dee        | ed From    |            |      |            |             |        |      |       |           |              |       |             |
|   |          | Effective Date  |             | ▼ Is       | sued To    |            |      |            |             |        |      |       |           |              |       |             |
|   | [        | Document Date   |             | •          |            |            |      |            |             |        |      |       |           |              |       |             |
|   | F        | Recorded Date   |             | -          | Book       |            |      | Page       |             |        |      | Ins   | trument   | #            |       |             |
|   | Polic    | cy Jacket Type  |             |            |            |            |      | <b>•</b>   | Submit Date |        |      |       |           |              |       |             |
|   |          |                 | Order Jack  | et         |            |            |      |            |             |        |      |       |           |              |       |             |
| E | Loan F   | Policies:       |             |            |            |            |      |            |             |        |      |       |           |              |       |             |
|   | Ту       | ре              |             |            | Lender     |            |      |            | Amount      |        |      | 1     | Policy#   |              |       |             |
|   | <b>-</b> | Primary         |             |            | Valley N   | ational Ba | ank  |            | \$200,00    | 00.00  |      |       |           |              |       |             |
|   | Ī        | Policy #        |             |            | Mortgage F | rom        |      |            |             |        |      |       |           |              |       |             |
|   | Ī        | Effective Date  |             | -          |            |            |      |            |             |        |      |       |           |              |       |             |
|   | Ī        | Document Date   |             | -          |            |            |      |            |             |        |      |       |           |              |       |             |
|   | Ī        | Recorded Date   |             | •          | Book       |            |      | F          | oage        |        |      | Ins   | trument ‡ | <del>7</del> |       |             |
|   |          | Policy Jacket T | ype         |            |            |            |      | <b>▼</b> 5 | Submit Date |        |      |       |           |              |       |             |
|   |          |                 | Order       | Jacket     |            |            |      |            |             |        |      |       |           |              |       |             |
|   |          |                 |             |            |            |            |      |            |             |        |      |       |           |              |       |             |

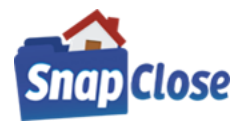

### STEP 2:

In the Loan Policy section, click on the drop-down arrow in the field labeled "*Policy Jacket Type*" and choose the Policy Jacket for which is applicable to the file. The list of policy jackets are populated by Stewart Title Guaranty Company and may be different per property state.

|                                        | Гуре                                                                                                    | Lender     | Lender |                 |                   |     | Policy#        |                    |           |  |
|----------------------------------------|----------------------------------------------------------------------------------------------------|------------|--------|-----------------|-------------------|-----|----------------|--------------------|-----------|--|
| <b>.</b>                               | Primary                                                                                                    |            |        | Valley National | Bank              |     | \$200,000.00   |                    |           |  |
|                                        | Policy #                                                                                                    |            |        | Mortgage From   | Evelyn A. Cassidy | and | Thomas H. Cass | idy, wife and husl | band      |  |
|                                        | Effective Date                                                                                                    |            | -      |                 |                   |     |                |                    |           |  |
|                                        | Document Date                                                                                                    |            | -      |                 |                   |     |                |                    |           |  |
|                                        | Recorded Date                                                                                                    | 02/25/2019 | -      | Book            |                   | Pag | e              | In                 | strument# |  |
|                                        | Policy Jacket Type                                                                                                    |            |        |                 | <b>-</b>          | Sub | mit Date       |                    |           |  |
| (No<br>NJF<br>NJF<br>NJF<br>NJF<br>NJF | (None)<br>NJRB 2-14 Short Form Expanded Residential Loan Policy 4-2-2014 - 2-15-2016<br>NJRB 2-16 Loan Policy 2-15-2016<br>NJRB 2-17 Expanded Coverage Residential LP - Current Asmts 2-15-16<br>NJRB 2-18 Short Form Expanded Coverage LP - Current Asmts 2-15-16<br>NJRB 2-19 Short Form Residential Loan Policy - Current Violations 2-15-2016<br>NJRB 2-20 ALTA Residential Limited Coverage Modification Policy 12-1-2014 |            |        |                 |                   |     |                |                    |           |  |

### STEP 3:

After selecting the appropriate Loan [*Policy Jacket Type*], Click on [*Order Jacket*] button

| Jwner Policy:      |               |                               |                                                          |              |  |
|--------------------|---------------|-------------------------------|----------------------------------------------------------|--------------|--|
| Amount             | \$300,000.00  |                               |                                                          |              |  |
| Policy #           |               | Deed From                     | Jonathan Price and Patricia Price, husband and wife      |              |  |
| Effective Date     |               | <ul> <li>Issued To</li> </ul> | Evelyn A. Cassidy and Thomas H. Cassidy, wife and husban |              |  |
| Document Date      |               | -                             |                                                          |              |  |
| Recorded Date      | 02/25/2019    | - Book                        | Page                                                     | Instrument # |  |
| Policy Jacket Type | NJRB 1-15 Owr | ners Policy 9-10-2            | O07 Submit Date                                          |              |  |
|                    | Order Jacket  |                               |                                                          |              |  |

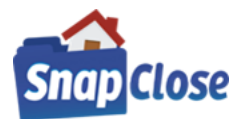

#### STEP 4:

The "Request Policy Jacket" window will appear, there are multiple data fields on this window to be completed. (\*Note, mandatory fields are noted as red labels. The rest of the fields are requested but not mandatory.)

- a) "Request Policy Jacket" window shows the Owner's Policy fields to be completed:
  - 1) [Policy Amount:] mandatory field will be populated with the Purchase Price of the file
  - 2) [*Effective Date*:] mandatory field will be populated with the closing date entered on the Profile Tab
  - \*Note; there is an [*Effective Date*:] drop-down list that also includes the *Recorded Date* as an option, (if entered)
  - 3) [Actual Premium:] mandatory field will need to be *populated by the agent*

\*Note; the premiums are calculated on the Invoice tab and the premium amount is entered in this field

4) [<u>Actual Remittance</u>:] – although not a mandatory field, it will need to be <u>populated by the agent</u> or the user will be advised to immediately go Stewart Title's website to complete the transaction upon clicking on the [<u>Order Policy Jacket</u>] button, via the "Order Message" as shown below

| Order Message                                                                                                    | <b>_</b> |
|----------------------------------------------------------------------------------------------------|----------|
| Transaction information is either missing or invalid. You may either cancel and<br>correct the issue or press OK to open Stewart's web page to complete your order.<br>Stewart response message: (Jacket Issue Failure: MW Errors - An actual premium,<br>actual remittance and trans code are required for jacket pricing.) |          |
| OK Cance                                                                                                    | !        |

5) [Transaction Code:] – although not a mandatory field, it will need to be populated by the agent or the program will try to enter the transaction code, however if that is not possible the user will be directed to Stewart Title's website as noted above

(\*Note, it is the agent's responsibility to review and make sure the correct information is entered.)

b) Press [Order Policy Jacket]

| Request Policy Jacket |                           |                                           |  |  |  |  |  |
|-----------------------|---------------------------|-------------------------------------------|--|--|--|--|--|
| Policy Jacket Type:   | NJRB 2-16 Loan Policy 2-1 | 5-2016                                    |  |  |  |  |  |
| Policy Amount:        | \$200,000                 | Effective Date: 2/25/2019 Recorded Date 🗸 |  |  |  |  |  |
| Actual Premium        | \$1,140                   | Actual Remittance: \$171                  |  |  |  |  |  |
| Transaction Code:     | 640                       | Special Charges C Additional Charges      |  |  |  |  |  |
|                       |                           |                                           |  |  |  |  |  |
|                       |                           |                                           |  |  |  |  |  |
| •                     |                           | III.                                      |  |  |  |  |  |
|                       |                           | Order Policy Jacket Close                 |  |  |  |  |  |

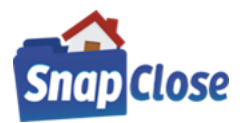

### STEP 5:

"Policy Jacket" request processed confirmation window and click [OK]

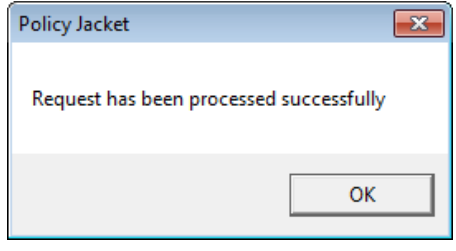

### STEP 6:

[Policy #:] populates automatically; [Policy Jacket Type:] and [Submit Date:] populates for reference

| Loan Folicies.     |                      |                      |                      |              |                       |              |  |
|--------------------|----------------------|----------------------|----------------------|--------------|-----------------------|--------------|--|
| Туре               |                      | Lender               |                      | Amount       |                       | Policy#      |  |
| - Primary          |                      | Valley National Bank |                      | \$200,000.00 |                       |              |  |
| Policy #           | M-0000-984349671     | Mortgage From        | Evelyn A. Cassidy ar | d Thomas H   | . Cassidy, wife and h | usband       |  |
| Effective Date     | •                    |                      |                      |              |                       |              |  |
| Document Date      | •                    |                      |                      |              |                       |              |  |
| Recorded Date      | 02/25/2019 👻         | Book                 | P                    | age          |                       | Instrument # |  |
| Policy Jacket Type | NJRB 2-16 Loan Polic | oy 2-15-2016         | - S                  | ubmit Date   | 2/25/2019 3:46 P      |              |  |
|                    | Void Jacket          |                      | View Document        |              |                       |              |  |
|                    |                      |                      |                      |              |                       |              |  |

### STEP 7:

The Loan Policy Jacket document is saved and can be opened in the Docs tab. The Loan Policy Jacket document can also be opened right from the Policy Tab window by clicking on [*View Document*] button.

| 1          | Гуре               |                      | Lender            |                      | Amount      |                        | Policy#     |  |
|------------|--------------------|----------------------|-------------------|----------------------|-------------|------------------------|-------------|--|
| <b>.</b> . | Primary            |                      | Valley National E | Bank                 | \$200,000.0 | 00                     |             |  |
|            | Policy #           | M-0000-984349671     | Mortgage From     | Evelyn A. Cassidy ar | id Thomas H | . Cassidy, wife and hu | sband       |  |
|            | Effective Date     | •                    |                   |                      |             |                        |             |  |
|            | Document Date      | •                    |                   |                      |             |                        |             |  |
|            | Recorded Date      | 02/25/2019 👻         | Book              | P                    | age         | l                      | nstrument # |  |
|            | Policy Jacket Type | NJRB 2-16 Loan Polic | cy 2-15-2016      | - S                  | ubmit Date  | 2/25/2019 3:46 P       |             |  |
|            |                    | Void Jacket          |                   | View Document        |             |                        |             |  |
|            |                    |                      |                   |                      |             |                        |             |  |

### STEP 8:

### [Void Jacket] button

If you need to make any changes to the Loan Policy Jacket, e.g. Policy Amount, Effective Date, Insured name(s), etc. you need to press [*Void Jacket*] and make any changes, SnapClose will delete the prior Loan Policy Jacket in the Docs tab so there will be no duplicates.

| Loan Foncies. |                    |                     |                      |                      |              |                       |             |  |  |
|---------------|--------------------|---------------------|----------------------|----------------------|--------------|-----------------------|-------------|--|--|
| Туре          |                    |                     | Lender               |                      | Amount       |                       | Policy#     |  |  |
| <b>.</b>      | - Primary          |                     | Valley National Bank |                      | \$200,000.00 |                       |             |  |  |
|               | Policy #           | M-0000-984349671    | Mortgage From        | Evelyn A. Cassidy an | d Thomas H   | . Cassidy, wife and h | isband      |  |  |
|               | Effective Date     | ·                   |                      |                      |              |                       |             |  |  |
|               | Document Date      | ·                   |                      |                      |              |                       |             |  |  |
|               | Recorded Date      | 02/25/2019 👻        | Book                 | Pa                   | ige          |                       | nstrument # |  |  |
|               | Policy Jacket Type | NJRB 2-16 Loan Poli | cy 2-15-2016         | - Si                 | ubmit Date   | 2/25/2019 3:46 P      |             |  |  |
|               |                    | Void Jacket         |                      | View Document        |              |                       |             |  |  |
|               |                    |                     |                      |                      |              |                       |             |  |  |

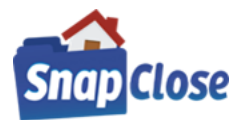

### STEP 8: (CONTINUED)

[Void Jacket] button

After clicking on the [*Void Jacket*] button, the Void Policy Jacket window will open where a [Void Reasons] radio button must be selected; click on [*Void Policy Jacket*] to complete the process

| 🕋 Void Policy Jacket - M-0000-984349671 🧾                            |                                               |                                          |  |  |  |  |
|----------------------------------------------------------------------|-----------------------------------------------|------------------------------------------|--|--|--|--|
| Policy Jacket Type: NJRB 2-16 Loan Polic                             | y 2-15-2016                                   |                                          |  |  |  |  |
| ✓ Void Reasons<br>← Cancelled Due to Revision<br>← Jacket Not Issued | C Entered in Error<br>C Transaction Cancelled | C Jacket Data or Type Changed<br>C Other |  |  |  |  |
|                                                                      | Void                                          | Policy Jacket Close                      |  |  |  |  |

Then follow steps 2 through 5 to generate a new Owner's Policy Jacket with the updated information